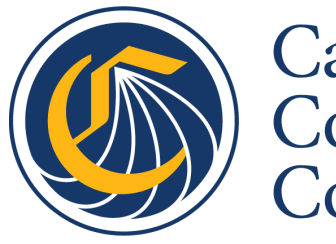

California Community Colleges

California Virtual Campus

# CVC Exchange: Administrator Dashboard Guide

Oct 26, 2023 1

# Administrator Dashboard Guide

# **Table of Contents**

| Accessing the Dashboard          | 3  |
|----------------------------------|----|
| Administrator Dashboard Overview | 3  |
| Settings                         | 4  |
| Cross Registration Management    | 5  |
| A Note on Eligibility            | 6  |
| Person Match                     | 7  |
| Financial Aid                    | 8  |
| Managing Prerequisites           | 9  |
| Tuition Policy                   | 10 |
| Course Management                | 11 |
| Session Management Tasks         | 14 |
| Course Search Reports            | 15 |

# Accessing the Dashboard

In order to access the Exchange Admin Dashboard, you must have an Administrator (Admin) account.

The URL you need to log into your account is located here: <u>search.cvc.edu.</u>

Note: If you need an Administrator account, please email <a href="mailto:support@cvc.edu">support@cvc.edu</a>.

Once you log in, you can find the link to your Profile in the upper right corner.

# Administrator Dashboard Overview

The Admin Dashboard is divided into four areas:

#### 1. Settings

- a. Accounts: Manage Admin users and permissions
- b. Create User: Create and set Admin users
- c. Log History: Display of actions taken by an Admin user

#### 2. Cross Registration Management

a. Enrollments: Report that identifies all successful and attempted enrollments and registrations through the Exchange

#### 3. Course Management

- a. Exchange Courses: Panel in which administrators can hide courses or make them visible
- b. Sections: Panel in which administrators can hide sections or make them visible
- c. Session Management: Panel in which administrators will configure sessions

#### 4. Course Search Reports

- a. Saved Exchange Courses: Aggregate report of courses students users have saved
- b. Saved Searches: Report of searches that students have saved to their dashboard
- c. Top Searches: Display of the most common searches that students have performed

The Admin Dashboard is straightforward and contains explanations for each area, as well as tooltips that help to identify particular terms. Items of note include:

# Settings

# Accounts

Note: The "Account" module and "Create User" module can only be seen by a user possessing the "Account Manager" attribute tag.

In the CVC Exchange, there are two Admin roles possible for accounts:

- 1. District Admins
- 2. Campus Admins

Both Campus Admins and District admins can have one or some of the following attributes listed below– it should be noted that the main difference between a Campus and District admin refers to the scope of what institutions they are able to adjust. Attributes define specific permissions within the scope of the administrator's role. Any combination of attributes can be applied to a single administrator's account. The attributes listed below pertain to the CVC Exchange:

- Financial Aid Director: Receives email notification when home institution student requests federal financial aid.
- Home Institution Approver: Can approve home institution registrations when the Home Institution Approval feature flag is enabled (Not applicable to CVC Exchange)
- Teaching Institution Approver: Can approve teaching institution registrations when the Teaching Institution Approval feature flag is enabled. (Not applicable to CVC Exchange)
- Person Match Administrator: Can review potential person matches as the teaching institution administrator.
- Prerequisite Administrator: Can review registration requests for courses with prerequisites when the Prerequisite Approval Workflow feature flag is enabled.
- Registration Approvals: Can review, approve or deny application requests for off the street registrations. (Not applicable to CVC Exchange)
- Admissions & Records: Users with this permission can review (approve/deny) residency at the Home College for student applications. They may also send notifications to students.
- Platform Configuration Manager: Can create and edit tuition policies within the Self-Service Configuration Portal.

In the "Account" section, admins can search through, create, view, edit, and delete other admin accounts. If the user is a district or campus admin, then they will need to have the "Account Manager" account tag. This can be toggled by another individual with the "Account Manager" tag within the user edit screen.

To create a new account, click "Create User" at the top of the page.

To edit an existing account, click "View" and then "Edit User".

Alternatively, you may also click "Create User" on the main page to navigate to the user creation page.

From this page, you can add and remove permissions simply by checking the appropriate boxes and saving.

In Log History, Admins can see the history of actions that have been taken by students and other administrators.

| Colleges Colleges                                                                                                    | Settings 🗸                                                               | Course Management V Enrollment I               | Management 🗸                             | Course Search Reports 💙                            |
|----------------------------------------------------------------------------------------------------|--------------------------------------------------------------------------|------------------------------------------------|------------------------------------------|----------------------------------------------------|
| Admin > Log History                                                                                                    |                                                                          |                                                | 🍤 FAQ:                                   | 💄 Profile 🛛 🕞 Log Out                              |
|                                                                                                    |                                                                          |                                                |                                          |                                                    |
| Log History                                                                                                    |                                                                          |                                                |                                          |                                                    |
| Displays a record of all actions taken by Excha<br>or overrides an error to force a student enroll                                                               | ange, District and Campus administr<br>ment, the actions are logged here | rators. For example, when an administrator cro | eates a new user accour                  | t, hides a course section                          |
| California                                                                                                    |                                                                          |                                                |                                          | powered by 18 QUOTTLY                              |
| Community<br>Colleges                                                                                                    | Settings 🧡                                                               | Course Management 👻 Enr                        | rollment Managemen                       | Course Search Reports 👻                            |
| Admin > Enrollments                                                                                                    |                                                                          |                                                |                                          | 🍬 FAQs 🔰 💄 Profile 🛛 🔂 Log Out                     |
|                                                                                                    |                                                                          |                                                |                                          |                                                    |
|                                                                                                    |                                                                          |                                                |                                          |                                                    |
| CVC Exchange Stud                                                                                                    | ent Enrollment                                                           | t Details Report                               |                                          |                                                    |
| CVC Exchange Stud                                                                                                    |                                                                          | t Details Report                               |                                          |                                                    |
| CVC Exchange Stud                                                                                                    |                                                                          | t Details Report                               |                                          |                                                    |
| CVC Exchange Stud                                                                                                    | ent Enrollment<br>ations.                                                | t Details Report                               |                                          |                                                    |
| CVC Exchange Stud                                                                                                    | ent Enrollment<br>ations.                                                | t Details Report                               | Teaching                                 | College                                            |
| CVC Exchange Stud<br>This report displays the details for all applica<br>Filter Enrollments<br>Date from<br>yyyy-mm-dd                                           | Date to                                                                  | t Details Report                               | Teaching                                 | College                                            |
| CVC Exchange Stud<br>This report displays the details for all applica<br>Filter Enrollments<br>Date from<br>yyyy-mm-dd<br>Enrollment / Application Status        | Date to yyyy-mm-dd Changed in Validation                                 | t Details Report                               | Teaching<br>All<br>Student /             | College                                            |
| CVC Exchange Stud<br>This report displays the details for all applica<br>Filter Enrollments<br>Date from<br>yyyy-mm-dd<br>Enrollment / Application Status<br>All | Date to<br>yyyy-mm-dd<br>Changed in Validation                           | t Details Report                               | Teaching<br>All<br>Student /<br>Search t | College<br>v<br>course name<br>y student or course |
| CVC Exchange Stud<br>This report displays the details for all applica<br>Filter Enrollments<br>Date from<br>yyyy-mm-dd<br>Enrollment / Application Status<br>All | Date to<br>yyyy-mm-dd<br>Changed in Validation<br>All<br>Session         | Home College All Updated Residency Value All   | Teaching<br>All<br>Student/<br>Search b  | College v course name y student or course          |

#### **Cross Registration Management**

The Enrollment Attempts Report displays the details of the attempted or successful enrollment through the Exchange.

Should you need more information on a particular student, you can click on 'Details' and obtain more specific student information. Downloading the report will also yield additional information pertaining to the TC SIS ID and HC FICE Code.

# Glossary of Terms: Enrollment/Application Status

The following terms are utilized on the CVC Exchange to indicate Enrollment Status; the Enrollment Attempts Report can be filtered to select whichever status you would like to view. Note: there will be Enrollment Status terms in the filter that are not currently in use for the CVC Exchange, the items below reflect what is in use.

- AER Form Submitted: Student completed and submitted abbreviated enrollment form.
- Consent Given: Student agreed to consent statements.
- Created: The student authenticated into the Exchange but did not proceed any further.
- Drop Failed: Student's attempt to drop from the teaching course has failed
- Dropped: Student has been dropped from teaching course.
- Eligible Pending Approval (If Enabled): The student provided consent and contact information, but is not yet registered to the course. Will require manual action to process.
- Eligible: The student authenticated into the Exchange, filled out the AER, but did not submit.
- Enrollment Failed: The student has not been successfully enrolled to the Teaching College.
- Ineligible: This status has multiple meanings a) the Canvas account cannot be located for the student at their Home College; b) the student's CCCID cannot be located on their SIS record; c) the student self-identifies as a Special Admit student (Adult Ed, Dual Enrollment, or International F-1 Visa)
- Pending Drop (If Enabled): Student has requested to drop the course, and is waiting on administrator approval.
- Prerequisite Denied: Student has been denied registration at the Teaching College.
- Prerequisite Pending Review: Student has been enrolled at the Teaching College but is pending course registration approval due to course prerequisites.
- Registered and Pending Validation: Student was successfully registered into the Teaching College and is pending residency validation at the Home College.
- Registration Failed: The student was successfully enrolled to the Teaching College, but the registration into the class failed.
- Validated & Registered: Student was successfully registered into the Teaching College.

# A Note on Eligibility

Application records are marked 'ineligible' under several different circumstances, which occur

at different points in the process:

- 1. If a student self-reports as K-12, adult learner, or an international student on the AER form, they will be marked as ineligible. This means they are not eligible to cross-enroll through CVC.
- 2. If, after AER form submission, if a student does not have a home college canvas account or if a home college canvas account cannot be sourced, they will display as ineligible.

# Person Match

If you are a campus admin and have the attribute 'Person Match Administrator' attribute, you will be able to make decisions about potential student records matches in your system. This is to prevent the creation of duplicate student records.

If this feature is turned on for your college/district and the student in your SIS does not have a CCCID on their record, a secondary search match will be performed on the student's a) first name; b) last name; and c) date of birth.

If there is a potential match in your SIS for the student, the student will be notified in the user interface that their application is under review and will be notified by email following review. The Person Match Administrator will also receive an automated email indicating that a potential match exists and a manual intervention needs to be taken on the Admin Dashboard. If no match is determined, the Person Match Administrator can create a new record.

In the Admin Dashboard, navigate to the Cross Registration Management screen, and identify the student(s) for whom Person Match is pending or filter all "Pending Person Match" under the Enrollment/Application Status dropdown menu.

When the Person Match Administrator clicks on "Match Student", they will see the following and be able to make a decision:

# CVC Exchange Student Enrollment Details Report

| Filter Enrollm   | ents               |                    |                |                         |             |                             |            |
|------------------|--------------------|--------------------|----------------|-------------------------|-------------|-----------------------------|------------|
| Date from        |                    | Date to            |                | Home College            | Те          | aching College              |            |
| yyyy-mm-dd       |                    | yyyy-mm-dd         |                | All                     | •           | All                         | ~          |
| Enrollment / Apj | plication Status 💡 | Changed in Validat | ion            | Updated Residency Value | St          | udent / course name         |            |
| Pending perso    | on match 🗸 🗸       | All                |                | ✓ All                   | <b>ب</b>    | Search by student or course |            |
| Search by stud   | ent email          | Session All        |                | Filter Clear filters    |             |                             |            |
|                  | Found              |                    |                |                         |             |                             | Download C |
| Enrollment       |                    |                    |                |                         |             |                             |            |
| Enrollment       | STUDENT            | CREATED            | RESIDENCY INFO | TEACHING COURSE         | HOME COLLEC | GE TEACHING COLLEGE         | VIEW       |

If no match is found or if the student record is updated, the process moves forward to create the student record and process the registration. The student will then receive an email when the process has been completed.

| opplication Information (Pending person match)                                                                                                    |                                                                                                    |
|----------------------------------------------------------------------------------------------------|----------------------------------------------------------------------------------------------------|
| he following student has attempted to register for <b>Critical Thinkin</b><br>hatch. Please review the Student information from enrollment beli<br>reate a new person record. | ig And Literary Analysis at Clendale Community College and has been flagged as a potential person<br>ow and provide action as to use an existing person record in your student information system or |
| You can proceed by updating the student ID or creating a new user                                                                                                    |                                                                                                    |
| Ipdate teaching college Student Id                                                                                                    | Create a new User (skip the student match)                                                                                                    |
| Student information from enrollment:                                                                                                    | Create New Person & Enroll/Register                                                                                                    |
| Name: Wendy Angel<br>Sec -<br>Address: 1070 Innovation Way, Sunnyvale, 94089<br>Email: sbcc?@quottlyinc.com<br>Phone: -                                                       |                                                                                                    |
| tudents with potential matches.                                                                                                    |                                                                                                    |
| SELECT STUDENT ID OR ADD STUDENT ID                                                                                                    |                                                                                                    |
| 0 10116336                                                                                                    |                                                                                                    |
| Enter the new student id                                                                                                    |                                                                                                    |
| Use Existing Person & Enroll/Register                                                                                                    |                                                                                                    |

**Financial Aid** 

Students are able to request to use Financial Aid through the platform, after they have paid for the course. A student checks the 'I want to use Financial Aid' box and that triggers an automated email to the Home College administrator with the 'Financial Aid' attribute. The Financial Aid administrator can then proceed with their own process to determine eligibility and next steps.

#### Managing Prerequisites

This report displays the details for all applications

If you are a campus admin and have the attribute 'Prerequisite Administrator' you will approve prerequisites through a set workflow.

When a student attempts to register for a section with a prerequisite, they will be enrolled at the Teaching College but the registration will be put on hold pending clearance of the prerequisite. The campus administrator at the Teaching College will receive an email indicating that the student would like to register; they will proceed to the Admin Dashboard and the 'Enrollments' section. There, they can filter for the Enrollment Status "Prerequisite Pending Review'.

| Filter Enrollme                | ents                                                     |                            |                     |                                                  |         |              |                   |        |
|--------------------------------|----------------------------------------------------------|----------------------------|---------------------|--------------------------------------------------|---------|--------------|-------------------|--------|
| Date from                      |                                                          | Date to                    |                     | Home College                                     |         | Teaching Co  | ollege            |        |
| yyyy-mm-dd                     |                                                          | yyyy-mm-dd                 |                     | All                                              | •       | All          |                   | ~      |
| Enrollment / App               | lication Status 💡                                        | Changed in Validation      |                     | Updated Residency Value                          | :       | Student / co | ourse name        |        |
| Prerequisite per               | nding review 🗸                                           | All                        |                     | All                                              | ~       | Search by    | student or course |        |
| Student email                  | ent email                                                | Session                    |                     | Filter Clear filters                             |         |              |                   |        |
| 8 Enrollment                   | s Found                                                  |                            |                     |                                                  |         |              | Do                | wnload |
| STATUS                         | STUDENT                                                  | CREATED                    | RESIDENCY INFO      | TEACHING COURSE                                  | HOME    | COLLEGE      | TEACHING COLLEGE  | VIEW   |
| Prerequisite<br>pending review | Test100, Ventura<br>vent100@quottyinc.com<br>ID: VENT100 | 2022-06-03<br>10:57:42 PDT | 2022-06-03 - Y<br>- | MATH1090 - Trigonometry<br>3.0 Units - Fall 2022 | Ventura | a College    | Banner Sandbox    | Deta   |

# CVC Exchange Student Enrollment Details Report

The campus administrator will click on 'Student Details' and review the unofficial transcript and the identified course that meets the prerequisite. If the prerequisite is approved, the administrator will need to remove any restriction in the campus SIS and then approve the prerequisite on the CVC Admin Dashboard. If approval is not given, then the administrator will mark the student as ineligible in the CVC Admin Dashboard. When the administrator has completed their response in the Admin Dashboard and, if appropriate, in their SIS, the

registration process will continue and the student will be notified of their registration into the course.

#### This report displays the details of the student enrollment. Student / Enrollment Information Teaching College Course & Section Test100, Ventura vent100@quottyinc.com CCCID: VENT100 Banner Sandbox Home College SIS ID: VENT10082 Teaching College SIS ID: N00050880 MATH1090 - Trigonometry Term Fall 2022 Residency Information Original date reported - Value: 2022-06-03 10:58:30 PDT - Y CRN: 10062 Updated date reported - Value: -Section Start Date: August 12022 Creation date Enrollment date 2022-06-03 10:57:42 PDT 2022-06-03 10:58:34 PDT Section End Date: December 23 2022 Paid through Exchange Financial Aid requested Professor(s): James Flanagan No No Enrollment status Prerequisite pending review Prerequisite upload Test Document 2.pdf (no virus found) Comparable Prerequisite Courses **MATH 123** Approve student Prerequisites Mark Student as ineligible

# **Tuition Policy**

Student Enrollment Details

Administrators can use the Self-Service Configuration Portal to update their college tuition policy. Changes to the tuition policy should be configured on the Exchange prior to the open enrollment date for that term (either Summer or Fall).

For the non-resident rate, please enter the total sum amount per unit. The remaining hours/units will be automatically calculated.

enrollment fee + tuition + capital outlay (if applicable)

As a reminder, this is a per course rate. The number of total hours/units will not be calculated should your district policy have a modified rate (e.g. 6> units).

**Warning:** Any changes to the non-resident policy require a confirmation of the resident policy. Please re-enter the resident tuition policy to \$46 per hour/unit (or \$31 per hour if quarter college) so both policies are confirmed with a green check.

3.0 credits

Admin > Self-Service Configuration Portal > Tuition Policies > New Tuition Policy

| < Back to list |  |
|----------------|--|
|----------------|--|

# **New Tuition Policy**

# Information

| Banner Sandbox                                                                              | ~ |
|---------------------------------------------------------------------------------------------|---|
| Residency                                                                                   |   |
| Non-resident                                                                                | * |
| Session                                                                                     |   |
| Fall 2023                                                                                   | ~ |
| Prices                                                                                      |   |
| Per hour price                                                                              |   |
| 36                                                                                          |   |
| Cost for 0 hours                                                                            |   |
| 0.0                                                                                         |   |
| 0.0<br>Cost for 1 hours                                                                     |   |
| 0.0<br>Cost for 1 hours<br>361.0                                                            |   |
| 0.0<br>Cost for 1 hours<br>361.0<br>Cost for 2 hours                                        |   |
| 0.0<br>Cost for 1 hours<br>361.0<br>Cost for 2 hours<br>722.0                               |   |
| 0.0<br>Cost for 1 hours<br>361.0<br>Cost for 2 hours<br>722.0<br>Cost for 3 hours           |   |
| 0.0<br>Cost for 1 hours<br>361.0<br>Cost for 2 hours<br>722.0<br>Cost for 3 hours<br>1083.0 |   |
| 0.0<br>Cost for 1 hours<br>361.0<br>Cost for 2 hours<br>722.0<br>Cost for 3 hours<br>1083.0 |   |

| Fall 2023 Available for Cross Registration searches                                                                                                    |                       |
|----------------------------------------------------------------------------------------------------|-----------------------|
| Image: Second system       Image: Second system       Image: Second system <td< th=""><th>C Edit Tuition Policy</th></td<> | C Edit Tuition Policy |
| Non Resident Policy - Created      Cost data entered                                                                                                    | G Edit Tuition Policy |

# **Course Management**

There are three items associated with this section: Exchange Courses, Sections, and Session Management. Please note: a fourth section, Requirements, is not currently in use for CVC.

#### <u>Courses</u>

Exchange Courses will include *any* course that has been listed on the Exchange. If there are no open sections for a particular session/time period, the course and corresponding section would not appear in search results.

| California<br>Community<br>Colleges |                                  | Settings 🗸        | Course Ma         | anagement 👻                     | Enrollment Management    | powwwd by 18℃ Q<br>▼ Course Search Repo | orts \ |
|-------------------------------------|----------------------------------|-------------------|-------------------|---------------------------------|--------------------------|-----------------------------------------|--------|
| dmin > Exchange Courses             |                                  |                   |                   |                                 |                          | 💄 Profile 🕞 Lo                          | og Out |
| Exchange Co                         | DUTSES                           |                   |                   |                                 |                          |                                         |        |
| Filter Courses<br>District<br>All v | Campus                           | Visibility<br>Any | ~                 | Course name<br>Search by course | Filter                   | Clear filters                           |        |
| 432567 Courses foun                 | d                                |                   |                   |                                 |                          | Download C                              | sv     |
| COURSE                              | TITLE                            |                   | DISTRICT          |                                 | TEACHING COLLEGE         | VISIBILITY                              | 1      |
| 1989443 - MediaArts101              | Introduction To Digital Film/Vid | eo Production     | Los Angeles Con   | nmunity College Distric         | t Los Angeles Valley Col | llege 🕑 Visible                         | ė      |
| 1251822 - ATV1                      | General Human Anatomy            |                   | Ventura County    | Community College Di            | strict Ventura College   | 🕑 Visible                               |        |
| 1241190 - ESM264                    | Web Mapping/Publishing           |                   | University of Cal | fornia - Santa Barbara          | University of California | a - Santa Barbara 🛛 🕑 Visible           | 2      |
| 1809788 - PHIL451                   | Race Ethnicity Gender Amer La    | w                 | California State  | Jniversity - Long Beach         | California State Univer  | rsity - Long Beach 🛛 🕑 Visible          | *      |

#### Sections

This report lists all sections (not just active sections) available in the Exchange, showing course title, date & time, Teaching College, instructor name, units and visibility. You can filter a search by campus, course name, or session.

Colleges can use this report to hide a section from their course list, if needed. When sections are available, they would appear here in a way similar to the Courses view, above.

| California<br>Community<br>Colleges                |               | Settings 🖌 | Course Management | • •    | Enrollment Management | ~ | Course Search | ы ि QUOTTLY<br>h Reports 🗸 |
|----------------------------------------------------|---------------|------------|-------------------|--------|-----------------------|---|---------------|----------------------------|
| Admin > Sections                                   |               |            |                   |        |                       |   | 💄 Profile     | 🕞 Log Out                  |
| Sections<br>This report displays the list of       | Sections.     |            |                   |        |                       |   |               |                            |
| Filter Sections<br>Campus<br>Select a university + | Course        | Session    | •                 | Filter | Clear filters         |   |               |                            |
| Please perform a search to                         | o see results |            |                   |        |                       |   |               |                            |

District Admins can see reports showing all course sections in their district.; Campus Admins can see reports showing all course sections at their campus.

# Session Management

The Session Management configuration within the Quottly Admin Dashboard allows individual institutions full control over individual session settings. This includes:

- Inventory Import Start Date the first date course inventory should be imported into the exchange for each session.
- Registration Open Date date courses within each session will be available for registration.
- Start Date Term start date and last day courses will be available for registration.
- End Date Term end date and last day nightly imports will run for that term.
- Census Date 1 Last day course can be dropped without a W on the students transcript.
- Census Date 2 Last day course can be dropped with a W on the students transcript.
- Session Code Student Information System session code that should be used for integration requests. (ie: 2020FA or 202007)

Access to the Session Management configuration is only available within the Quottly Admin Panel for all administrators with no specific account attribute (e.g. Financial Aid, Admissions & Records).

Session creation is completed automatically within the platform for the next 4-terms. Session names cannot be updated as they are universal for all institutions.

|                                                 | nanagement              |                          |          |                                                                                                    |                     | Profile    |
|-------------------------------------------------|-------------------------|--------------------------|----------|----------------------------------------------------------------------------------------------------|---------------------|------------|
|                                                 |                         |                          |          |                                                                                                    |                     |            |
| Sessior                                         | n Managem               | ent                      |          |                                                                                                    |                     |            |
| Configure your                                  | session details.        |                          |          |                                                                                                    |                     |            |
| Filter Sectio                                   | ns                      |                          |          |                                                                                                    |                     |            |
| University                                      | Session N               | lame                     |          |                                                                                                    |                     |            |
| All                                             | ✓ Search                | by session name          | Sea      | rch                                                                                                    |                     |            |
|                                                 |                         |                          |          |                                                                                                    |                     |            |
| COLLEGE                                         |                         | SESSION                  | CODE     | SESSION DATA                                                                                           | SESSION LAST IMPORT | ACT        |
| University o                                    | ŕ California - Berkeley | Winter 2020              | Add code | Please add a session code first, to enable import                                                      | No imports run yet  | Edit       |
| University o                                    | f California - Berkeley | Fall 2020                | Add code | Please add a session code first, to enable import                                                      | No imports run yet  | Edi        |
| University o                                    | f California - Berkeley | Winter 2019              | Add code | Please add a session code first, to enable import                                                      | No imports run yet  | Edi        |
| University o                                    | f California - Berkeley | Fall 2019                | Add code | Please add a session code first, to enable import                                                      | No imports run yet  | Edit       |
| University o                                    | f California - Berkeley | Summer 2019              | Add code | Please add a session code first, to enable import                                                      | No imports run yet  | Edit       |
| University o                                    | f California - Berkeley | Spring 2019              | Add code | Please add a session code first, to enable import                                                      | No imports run yet  | Edit       |
|                                                 | f California - Berkeley | Winter 2018              | Add code | Please add a session code first, to enable import                                                      | No imports run yet  | Edit       |
| University of                                   | Camornia - berkeley     |                          |          |                                                                                                    |                     | <b>114</b> |
| University o                                    | f California - Berkeley | Fall 2018                | Add code | Please add a session code first, to enable import                                                      | No imports run yet  | Edit       |
| University of<br>University of<br>University of | f California - Berkeley | Fall 2018<br>Summer 2018 | Add code | Please add a session code first, to enable import<br>Please add a session code first, to enable import | No imports run yet  | Edit       |

# **Session Management Tasks**

Configure and Import Each session at minimum requires a Session Code to be input. This can be completed by:

- 1. Accessing CVC Admin Dashboard
- 2. Under Course Management, select Session Management
- 3. Under Actions, select Edit (if code is not set, you can also select Add Code under the Code column)
- 4. Set configurations
- 5. Select Save Information

#### Import

Course inventory imports can be triggered by two methods:

- 1. Automatically if Inventory Import Start Date is set for the session, this will trigger an automated nightly import starting that date.
- 2. Manually if Inventory Import Start Date is not set for the session, you must manually trigger the first import. Following the first import, course inventory import will run automatically on a nightly basis. In order to manually import:
  - a. Accessing Quottly Admin Panel

- b. Under Course Management, select Session Management
- c. Under Actions, select Edit (session code must be set prior to importing course inventory)
- d. Under Actions, select Import Sections

| dmin > Session manageme | nt > Session edit                     |             |                  |                        |                    |           | 💄 Profile 🛛 😝 😂 |
|-------------------------|---------------------------------------|-------------|------------------|------------------------|--------------------|-----------|-----------------|
| Session Ma              | nagem                                 | ent - W     | <b>/inter 20</b> | 20                     |                    |           |                 |
| Registration Open Date  | Start Date                            | End Date C  | Census Date 1 Ce | nsus Date 2 Session Co | de Last Session Im | iport Job |                 |
|                         |                                       |             |                  |                        | 2021-05-10         |           |                 |
| MM V DD Start Date      | · · · · · · · · · · · · · · · · · · · | End Date    |                  | YY 🗸                   |                    |           |                 |
| Census Date 1           | · · · · · ·                           | Census Date |                  | YY •                   |                    |           |                 |
| MM V DD                 |                                       |             |                  |                        |                    |           |                 |
| Session Code            |                                       |             |                  |                        |                    |           |                 |

# **Course Search Reports**

This section provides insight into student searches, items that they have saved and the top search terms for your Exchange.

#### Saved Exchange Courses

Saved Exchange Courses are those that students have saved to their Exchange account. If you are a campus administrator, this report will reflect your students only.

| California<br>Community<br>Colleges                                                                                                    | Settings 👻 Course Management       | t 👻 Enrollment Management 👻 | powwed by PODUTH      |
|----------------------------------------------------------------------------------------------------|------------------------------------|-----------------------------|-----------------------|
| Admin > Saved Exchange Courses                                                                                                    |                                    |                             | 💄 Profile 🛛 🕞 Log Out |
| Saved Exchange Courses This report displays the aggregate count of the courses that s Filter Courses Campus Course name Select a university Carch by course | itudents saved to their dashboard. |                             |                       |
| 6497 Courses Found                                                                                                    |                                    |                             | Download CSV          |
| SAVED COURSE                                                                                                    | TEACHING COLLEGE                   | DISTRICT                    |                       |
| 1 4A - Physics for Scientists and Engineers I                                                                                                    | Cabrillo College                   | Cabrillo                    |                       |
| 1 ABT130 - Introduction to Food Safety                                                                                                    | Hartnell College                   | Hartnell College            |                       |

# Saved Searches

This report shows courses or general education requirements that students have searched for and saved. You can filter to see the searches saved by students from a particular district/campus.

| California                                                 |                          |                         |                                |                           |                          |
|------------------------------------------------------------|--------------------------|-------------------------|--------------------------------|---------------------------|--------------------------|
| Community<br>Colleges                                      | Settings 👻               | Course Management       | <ul> <li>Enrollment</li> </ul> | Management 🗸              | Course Search Reports 🗸  |
|                                                            |                          |                         |                                |                           |                          |
| Admin > Saved Searches                                     |                          |                         |                                | 🤨 FAG                     | Qs 🔰 🎍 Profile 🕞 Log Out |
| Saved Searches                                             |                          |                         |                                |                           |                          |
| Saved Searches                                             |                          |                         |                                |                           |                          |
| This report displays the number of general education requi | rement and course se     | arches that students sa | ive to their dashboard.        |                           |                          |
|                                                            |                          |                         |                                |                           |                          |
| Filter Searches                                            |                          |                         |                                |                           |                          |
| Campus Course / requirement name                           |                          |                         |                                |                           |                          |
| Select a university - Search by course / requirement       | nt                       | Filter                  |                                |                           |                          |
|                                                            |                          |                         |                                |                           |                          |
| 10 Saved Searches Found                                    |                          |                         |                                |                           | Download CSV             |
| TIMES SAVED COURSE / REQUIREMENT                           |                          |                         | HOME COLLEGE                   | TERMS                     |                          |
| 1 Physics for Scientists and Engineers:                    | Mechanics                |                         | De Anza College                | Fall 2021, Winter 2022, 9 | Spring 2022              |
| 1 Physics for Scientists and Engineers;                    | Electricity and Magnetis | sm                      | De Anza College                | Fall 2021, Winter 2022, 9 | Spring 2022              |

# Top Searches

This report outlines by search type the top 50 searches on the CVC exchange.

# Transfer is equivalent to a Course Name search

Subject is equivalent to a Keyword search

Gen Ed includes searches conducted using IGETC or CSU Breadth.

| California              |                                                                                                    |                      |                                  |                         |                         |
|-------------------------|----------------------------------------------------------------------------------------------------|----------------------|----------------------------------|-------------------------|-------------------------|
| Community<br>Colleges   |                                                                                                    | Settings 💙           | Course Management 💙              | Enrollment Management 💙 | Course Search Reports 💙 |
| <b>.</b>                |                                                                                                    |                      |                                  |                         |                         |
| Admin > Top Searches    |                                                                                                    |                      |                                  |                         | 💄 Profile 🛛 🕞 Log Out   |
|                         |                                                                                                    |                      |                                  |                         |                         |
| Top Search              | nes                                                                                                    |                      |                                  |                         |                         |
| Access a report per sea | rch type with up to the 50 top search                                                                   | terms.               |                                  |                         |                         |
|                         |                                                                                                    |                      |                                  |                         |                         |
|                         | DECODIDENON                                                                                             |                      |                                  |                         |                         |
| SEARCH TYPE             | DESCRIPTION                                                                                             |                      |                                  |                         |                         |
| Transfer                | This report displays up to the top 50 Transfer searches performed in the Finish Faster Online exchange. |                      |                                  |                         |                         |
| Subject                 | This report displays up to the top 50 Subject searches performed in the Finish Faster Online exchange.  |                      |                                  |                         |                         |
| Gen ed                  | This report displays all GenEd searc                                                                    | hes performed in the | e Finish Faster Online exchange. |                         |                         |
|                         |                                                                                                    |                      |                                  |                         |                         |

# **Additional Resources**

If you are logged in as an Admin, a chat button will appear on the bottom right. This is a live chat with a Quottly Customer Experience specialist. You can also reach out to CVC directly at at <a href="mailto:support@cvc.edu">support@cvc.edu</a>.

# **Document Version**

| Version No.    | Change Made By:                 | Section or Page<br>Number: | Changes Made:                                                                                                |
|----------------|---------------------------------|----------------------------|----------------------------------------------------------------------------------------------------|
| 8/9/2022       | Jennifer<br>Atkinson            |                            | Original Document                                                                                            |
| 10/31/202<br>2 | AJ Sorensen                     | Page 4<br>Page 12          | Glossary of terms updated ; added note for CSV download information<br>Changes to session management section |
| 11/7/2022      | Donna Miranda &<br>Amanda Mason | Page 6                     | A note on eligibility added                                                                                  |
| 11/9/2022      | AJ Sorensen                     | Page 5                     | Added eligible and made minor text edits to glossary                                                         |
| 12/6/2022      | AJ Sorensen                     | Pages 2-4                  | Added information regarding various attributes and the Account module                                        |
| 2/16/2023      | AJ Sorensen                     | Page 4                     | Added Admissions and Records permissions information.                                                        |
| 9/8/2023       | Donna Miranda                   | Page 11-12                 | Included tuition policy instructions.                                                                        |